Title: VPN Client Instructions Intended Audience: FAMU VPN Users\Tech Staff Summary: How to install the VPN Client Publication date: 09/04/2015 Author: Michael Simmons / ITS Networking Support Services Contact Info: michael.simmons@famu.edu

# **Information Technology Services**

### **VPN Client Instructions**

A virtual private network (VPN) extends a private network across a public network, such as the Internet that allows a secure connection into the university's network.

### How the VPN Client Works

The Cisco VPN Client creates a secure connection, called a tunnel, between your computer and the private network. It uses the Internet Key Exchange (IKE) and Internet Protocol Security (IPSec) tunneling protocols to make and manage secure connections.

### Connecting with Cisco AnyConnect Secure Mobility Client for Windows

When off campus, use the Cisco AnyConnect Secure Mobility Client, a WebVPN component, to establish a remote connection with your office computer, or access restricted resources.

#### **Before You Begin**

Before you can use it, you must <u>download the Cisco AnyConnect Secure Mobility Client for</u> <u>Windows</u> and install it. To learn how to connect with the Cisco VPN client, refer to the instructions below.

**Step 1.** To establish a VPN connection go to a web browser and type **vpn.famu.edu/group** 

A ttps://vpn.famu.edu/group22
 SSL VPN Service 
 Sogle
 SSL VPN Service
 SSL VPN Service

<press enter >

Your <u>group</u> assignment will be provided by the network administrator. (example: vpn.famu.edu/**group22**). **Step 2.** Next you will be presented to the login box.

|                        | https://vpn.fam | u.edu/+ | SCOE+/logon.html          |                      |                                          |        |
|------------------------|-----------------|---------|---------------------------|----------------------|------------------------------------------|--------|
| <i>e</i> SSL VPN Servi | ce              | ×       |                           |                      |                                          |        |
| File Edit Vie          | w Favorites     | Tools   | Help                      |                      |                                          |        |
| × Google               |                 |         |                           |                      | 👻 🚼 Search 👻 👫 Share                     | More X |
| x Convert              | 👻 🛃 Select      |         |                           |                      |                                          |        |
| 👍 🧧 Suggeste           | d Sites 🔻 🧧 S   | kype 🛅  | Quickly Create Multiple U | 🧿 Get more Add-ons 🔻 | Shop for hp elitebook 254                |        |
|                        |                 |         |                           |                      |                                          |        |
|                        | SSL \           | VPN     | Service                   |                      |                                          |        |
| cisco                  |                 |         |                           |                      |                                          |        |
|                        |                 |         |                           |                      |                                          |        |
|                        |                 |         |                           |                      |                                          |        |
|                        |                 |         |                           |                      |                                          |        |
|                        |                 |         |                           |                      |                                          |        |
|                        |                 |         |                           |                      |                                          |        |
|                        |                 |         |                           | _                    |                                          | _      |
|                        |                 |         |                           |                      | Login                                    |        |
|                        |                 |         |                           |                      | Please enter your username and password. |        |
|                        |                 |         |                           |                      |                                          |        |
|                        |                 |         |                           |                      | USERNAME:                                |        |
|                        |                 |         |                           |                      | PASSWORD:                                |        |
|                        |                 |         |                           |                      | Login                                    |        |
|                        |                 |         |                           |                      |                                          |        |
|                        |                 |         |                           |                      |                                          |        |

Step 3. Enter your iRattler <u>user id</u> and <u>password</u> <press enter>.

| SSL VPN 🔍 🧶 📴 🖉                                                         |                                          |
|-------------------------------------------------------------------------|------------------------------------------|
| File Edit View Favorites Tools Help                                     |                                          |
| × Google                                                                | 👻 🚼 Search 🐑 🚰 Share 🛛 More ≫            |
| 🗴 🍕 Convert 👻 🔂 Select                                                  |                                          |
| 👍 🥑 Suggested Sites 👻 进 Skype 🌋 Quickly Create Multiple U 🥘 Get more Ad | ld-ons 👻 8 Shop for hp elitebook 254     |
|                                                                         |                                          |
| SSL VPN Service                                                         |                                          |
| cisco de la martine de la cisco                                         |                                          |
|                                                                         |                                          |
|                                                                         |                                          |
|                                                                         |                                          |
|                                                                         |                                          |
|                                                                         |                                          |
| _                                                                       |                                          |
|                                                                         | Login                                    |
|                                                                         | Please enter your username and password. |
|                                                                         |                                          |
|                                                                         | USERNAME: steve.jackson                  |
|                                                                         | PASSWORD:                                |
|                                                                         | Login                                    |
|                                                                         |                                          |
|                                                                         |                                          |

|                                                                    |                                                                                                    | ନ-≜୯ ଲି 😒                       |
|--------------------------------------------------------------------|----------------------------------------------------------------------------------------------------|---------------------------------|
| 🖉 vpn.famu.edu 🛛 🗙                                                 |                                                                                                    |                                 |
| File Edit View Favorites Tools Help                                |                                                                                                    |                                 |
| × Google                                                           | 👻 🛂 Search 🕶 🎇 Share 🛛 More 🍽                                                                                                    | 👥 👘 Sign In 🕅                   |
| 🗴 🍕 Convert 🔻 🔂 Select                                             |                                                                                                    |                                 |
| 👍 🕘 Suggested Sites 🔻 🕘 Skype 🖀 Quickly Create Multiple U 🗿 Get mo | ore Add-ons 👻 ଃ Shop for hp elitebook 254                                                                                                    |                                 |
| ELORIDA AXM<br>UNIVERSITY SSL VPN                                  | Service                                                                                                    |                                 |
| Home Address http:// V                                             | Bro                                                                                                    | owse Loqout 🔀                   |
| Web Applications                                                   |                                                                                                    |                                 |
| Browse Networks AnyConr                                            | Initiate an AnyConnect client session to provide client applications or<br>with network access through your VPN, depending on your company                          | n your desktop 🖌                |
| See AnyConnect                                                     | configuration and your own network access rights. For example, an<br>session might be necessary to use Microsoft Outlook or Microsoft Ou<br>send or receive e-mail. | AnyConnect<br>utlook Express to |
| Teinet/SSH Servers                                                 | The following instructions describe how you can use your browser to<br>access to Microsoft Terminal Services running on computers in your                           | get remote<br>network:          |
| Terminal Servers                                                   | Requirements     Before you Connect - Add to Trusted Sites     How to Connect     Always Log Out!                                                                   |                                 |
|                                                                    | Requirements                                                                                                    |                                 |

**Step 4.** Click → **Start AnyConnect** 

| Home<br>Web Applications<br>Browse Networks<br>Constructions<br>Constructions<br>Constructi | Address http:// v Browse                                                                                                    | Logout |
|----------------------------------------------------------------------------------------------------|----------------------------------------------------------------------------------------------------|--------|
| Tenet/SH Servers                                                                                                    | Image: Second second second |        |
|                                                                                                    | This website wants to install the following add-on: 'AnyConnect Secure Mobility Client' from 'Clisco Systems, Inc.'. What's the risk? Install ×                                                                                                    |        |

**Step 5:** Click → **install button** near bottom of screen, to install "AnyConnect Secure Mobility Client"

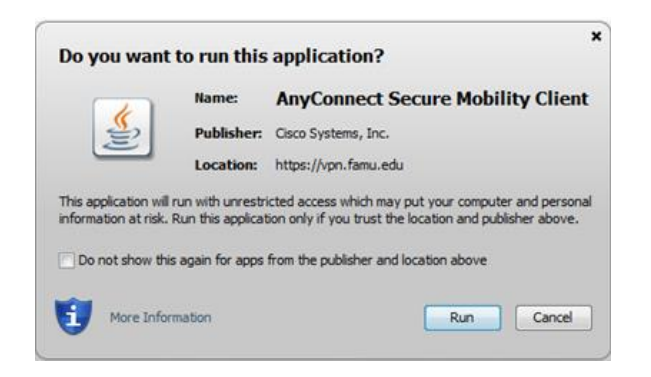

**Step 6.** Select  $\rightarrow$  <u>**run</u></u> option</u>** 

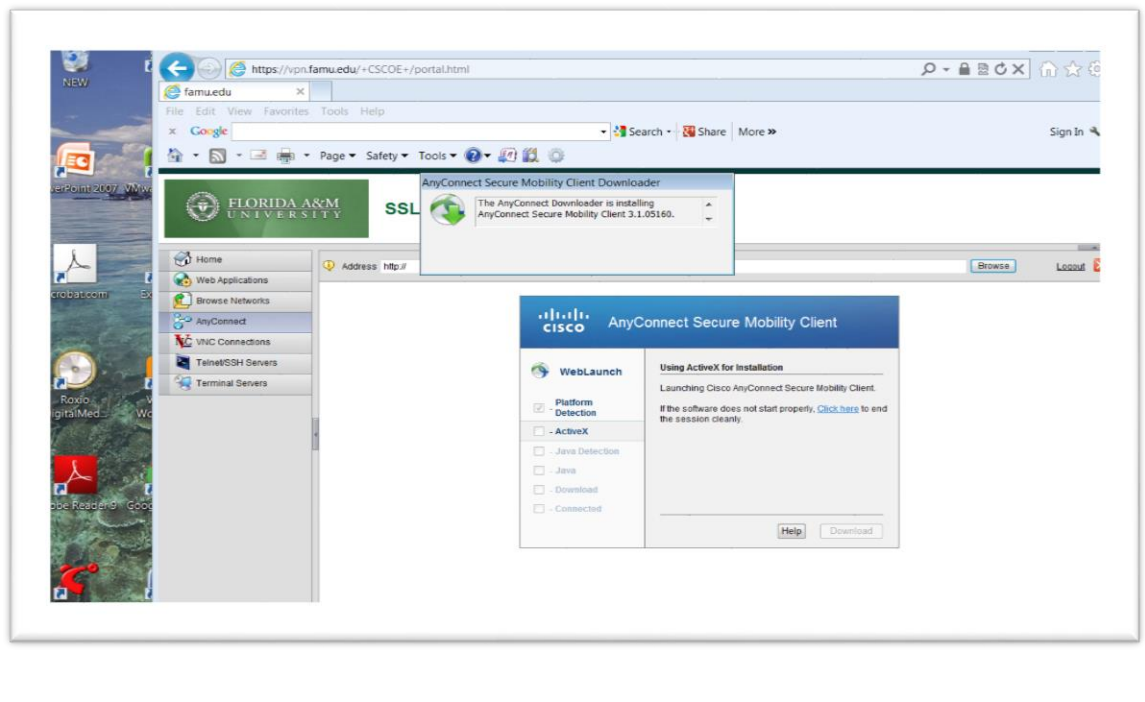

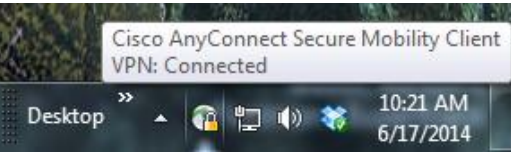

**Congratulation!!!!** your VPN connection is now established. You can now perform remote desktop into your office computer or access restricted resources.

### Connecting with Cisco AnyConnect Secure Mobility Client for MAC <

**Step 1.** Download the VPN installer  $\rightarrow$  Click Mac OS x 10.6+

| <ul> <li>WebLaunch</li> <li>Platform Detection</li> <li>ActiveX</li> <li>Java Detection</li> <li>Java</li> <li>Download</li> <li>Connected</li> </ul> | Manual Installation         Web-based installation was unsuccessful. If you wish to install the Cisco AnyConnect Secure Mobility Client, you may download an installer package.         Install using the link below:         Mac OS X 10.6+ (Intel)         Alternatively, retry the automatic installation. |
|----------------------------------------------------------------------------------------------------|----------------------------------------------------------------------------------------------------|
|----------------------------------------------------------------------------------------------------|----------------------------------------------------------------------------------------------------|

**Step 2.** Click download button on taskbar and select anyconnect-macosx-3.1.0.5160-web-deploy-k9-2.dmg

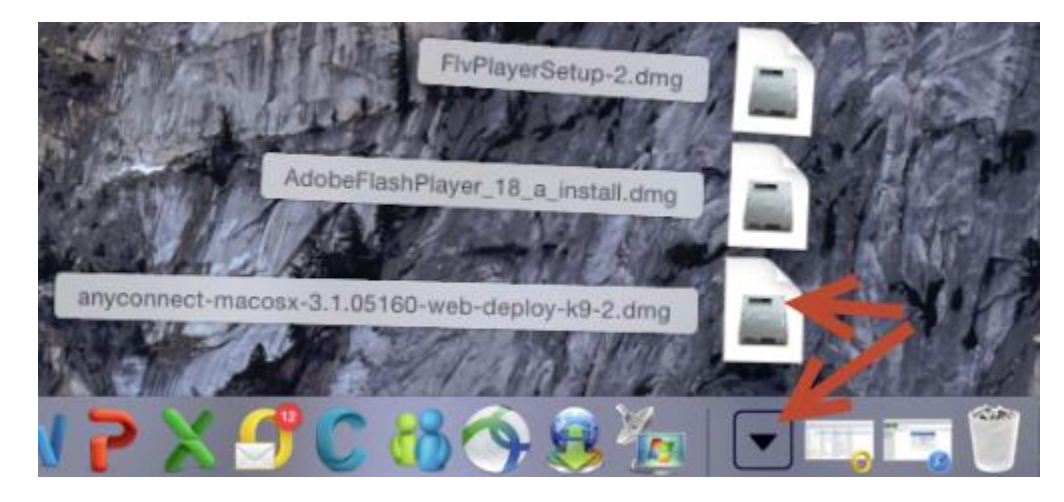

Step 3. The file will mount a disk image. Open this disk image and launch the "vpn.pkg".

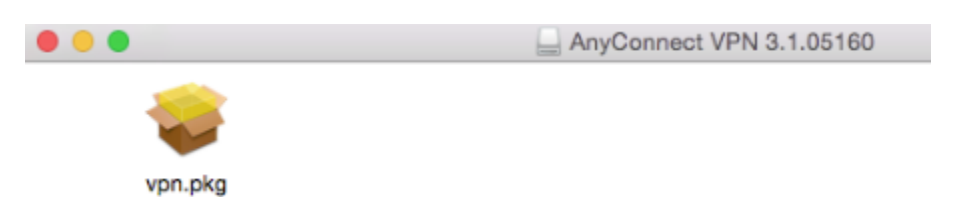

**Step 4.** On the following screen titled Welcome to the AnyConnect Secure Mobility Client Installer, click Continue.

|                    | Welcome to the AnyConnect Secure Mobility Client Installer     |
|--------------------|----------------------------------------------------------------|
| Introduction       | You will be guided through the steps necessary to install this |
| License            | SULWEIG.                                                       |
| Destination Select |                                                                |
| Installation Type  |                                                                |
| Installation       |                                                                |
| Summary            |                                                                |
| uluilu<br>cisco    |                                                                |

**Step 5.** When presented with the software license agreement, click **Continue** then click **Agree** on the slide-down menu.

|                       | Cisco End User License Agreement                                                                     |   |  |
|-----------------------|----------------------------------------------------------------------------------------------------|---|--|
| and the second second | Cisto End Carl Escent Agreement                                                                      | 1 |  |
| Introduction          | IMPORTANT: PLEASE READ THIS END USER LICENSE AGREEMENT                                               |   |  |
| License               | CAREFULLY. DOWNLOADING, INSTALLING OR USING CISCO OR                                                 |   |  |
|                       | CISCO-SUPPLIED SOFTWARE CONSTITUTES ACCEPTANCE OF THIS                                               |   |  |
| Destination Select    | AGREEMENT.                                                                                           |   |  |
| Installation Type     | CISCO SYSTEMS, INC. OR ITS SUBSIDIARY LICENSING THE                                                  |   |  |
|                       | SOFTWARE INSTEAD OF CISCO SYSTEMS, INC. ("CISCO") IS                                                 |   |  |
| Installation          | WILLING TO LICENSE ITS SOFTWARE TO YOU ONLY UPON THE                                                 |   |  |
| Summary               | CONDITION THAT YOU ACCEPT ALL OF THE TERMS CONTAINED IN                                              |   |  |
|                       | THIS END USER LICENSE AGREEMENT PLUS ANY ADDITIONAL                                                  |   |  |
|                       | LIMITATIONS ON THE LICENSE SET FORTH IN A SUFFLEMENTAL<br>LICENSE AGREEMENT ACCOMPANYING THE PRODUCT |   |  |
|                       | COLLECTIVELY THE "AGREEMENT") TO THE EXTENT OF ANY                                                   |   |  |
|                       | CONFLICT BETWEEN THE TERMS OF THIS END USER LICENSE                                                  |   |  |
|                       | AGREEMENT AND ANY SUPPLEMENTAL LICENSE AGREEMENT                                                     |   |  |
|                       | THE SUPPLEMENTAL LICENSE AGREEMENT SHALL APPLY BY                                                    |   |  |
|                       | DOWNLOADING INSTALLING OR USING THE SOFTWARE YOU                                                     |   |  |
|                       | ARE BINDING VOURSELE AND THE BUSINESS ENTITY THAT YOU                                                |   |  |
|                       | REPRESENT (COLLECTIVELY "CUSTOMER") TO THE AGREEMENT                                                 |   |  |
|                       | IF YOU DO NOT AGREE TO ALL OF THE TERMS OF THE                                                       |   |  |
| CICCO                 | AGREEMENT, THEN CISCO IS UNWILLING TO LICENSE THE                                                    |   |  |
| CISCO                 | FORTWARE TO VOLLAND (A) YOU MAY NOT DOUNT OAD. INSTALL                                               |   |  |
|                       |                                                                                                    |   |  |
|                       | Print Save Go Back Continu                                                                           | е |  |
|                       |                                                                                                    |   |  |

**Step 6.** If you are prompted "Select a Destination..." select your primary hard drive and click **Continue**.

| • • • • •                                                                                                | Install AnyConnect Secure Mobility Client                                                                                                    |    |
|----------------------------------------------------------------------------------------------------|----------------------------------------------------------------------------------------------------|----|
| <ul> <li>Introduction</li> <li>License</li> <li>Destination Select</li> <li>Installation Type</li> </ul> | Standard Install on "Macintosh HD"<br>This will take 12.7 MB of space on your computer.<br>Click Install to perform a standard installation of this software<br>on the disk "Macintosh HD". |    |
| <ul><li>Installation</li><li>Summary</li></ul>                                                           |                                                                                                    |    |
| cisco                                                                                                    | Change Install Location<br>Go Back Install                                                                                                    | ]• |

**Step 7.** On the window titled *Standard Install*..., click the button labeled **Install** and enter your computer username and password when prompted and click **Install Software**. **Note:** the user must be an administrator of the machine to install.

| 1        | 000                | S Install AnyConnect Secure Mo | your passv | word to allow this.                   |
|----------|--------------------|--------------------------------|------------|---------------------------------------|
|          |                    | Installing AnyConnect Secure N | Username:  | Michael Simmons                       |
|          | a Introduction     |                                | Password:  | ••••                                  |
| 0.0      | License            |                                |            |                                       |
| 15       | Destination Select |                                |            | Cancel Install Softwa                 |
| orites   | Installation Type  | Preparing for installation     |            |                                       |
| All M    | Installation       |                                |            |                                       |
| 3 iClou  | Summary            |                                |            | e Player                              |
| ) AirDra |                    |                                |            | 1 States                              |
| Apple    |                    |                                |            | Pile Contraction                      |
| Deski    |                    |                                |            |                                       |
| Dowr     | dia dia            |                                |            | des St                                |
|          |                    |                                |            | 1 1 1 1 1 1 1 1 1 1 1 1 1 1 1 1 1 1 1 |

Step 8. When the installation has competed, click the button labeled Close.

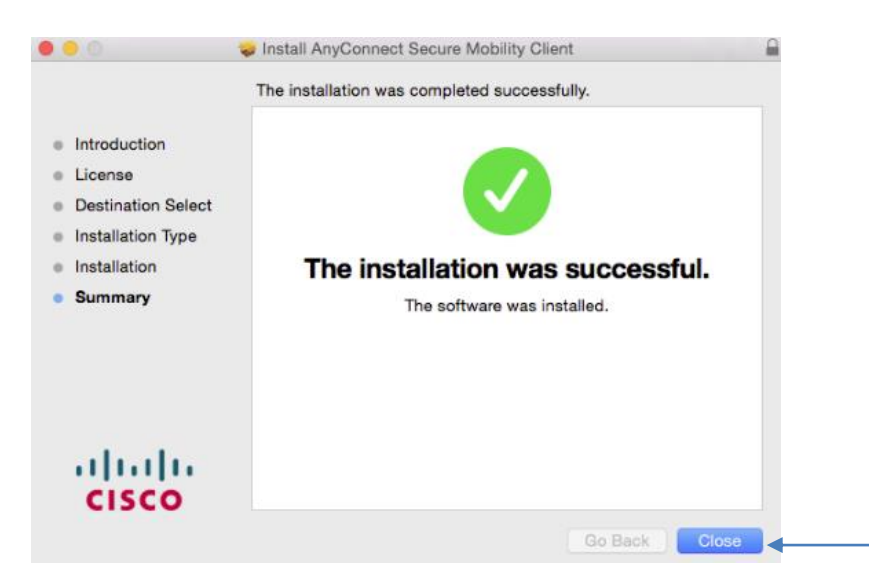

# **Connecting and Disconnecting with Cisco VPN Client**

To connect with the Cisco VPN client, do the following:

**Step 1.** Click the **Cisco AnyConnect Secure Mobility Client** <u>*Lcon*</u> to establish a VPN connection for your computer.

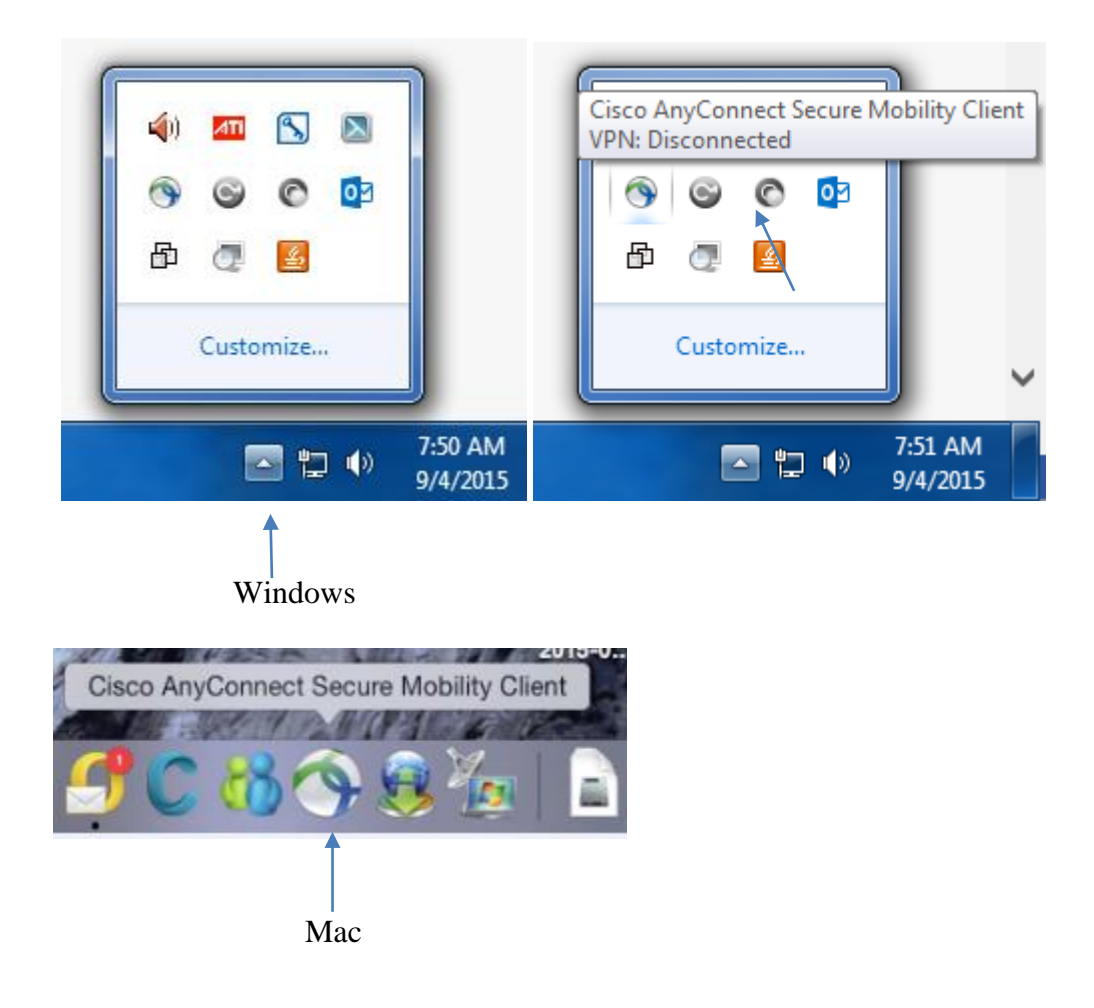

Step 2. Ensure you're connect the internet by browsing the Web. Click on connect.

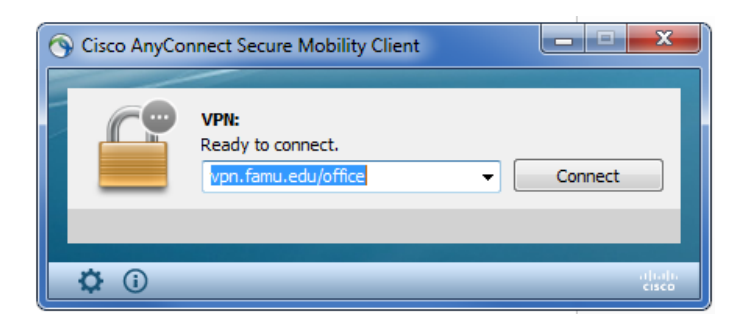

Step 3. When prompted enter your irattler user id and password *<press enter>*.

| S Cisco AnyConnec | t   vpn.famu.edu            |
|-------------------|-----------------------------|
| Please enter      | your username and password. |
| Username:         | steve.jackson               |
| Password:         | ******                      |
|                   |                             |
| 1                 | OK Cancel                   |
|                   |                             |

**Congratulation***!!!!* Your VPN connection is now established. You can now perform remote desktop into your office computer or access restricted resources

| S Cisco AnyConr | nect Secure Mobility Client                        |                           |
|-----------------|----------------------------------------------------|---------------------------|
|                 | VPN:<br>Connected to vpn.famu.edu.<br>vpn.famu.edu | ✓ Disconnect              |
| 01:17:04        |                                                    |                           |
| <b>Q</b> (i)    |                                                    | cisco                     |
|                 | Windows                                            |                           |
|                 |                                                    |                           |
|                 | Cisco AnyConnect<br>VPN: Connected                 | Secure Mobility Client    |
| Desktop         | * 🕯 🖫 🕯                                            | ) 🍀 10:21 AM<br>6/17/2014 |

## **Disconnecting with Cisco VPN Client**

To **Disconnect Cisco VPN client**, click on Cisco VPN client's padlock icon in your system tray (in the lower-right corner of your screen, next to your clock) and **select -> Disconnect** 

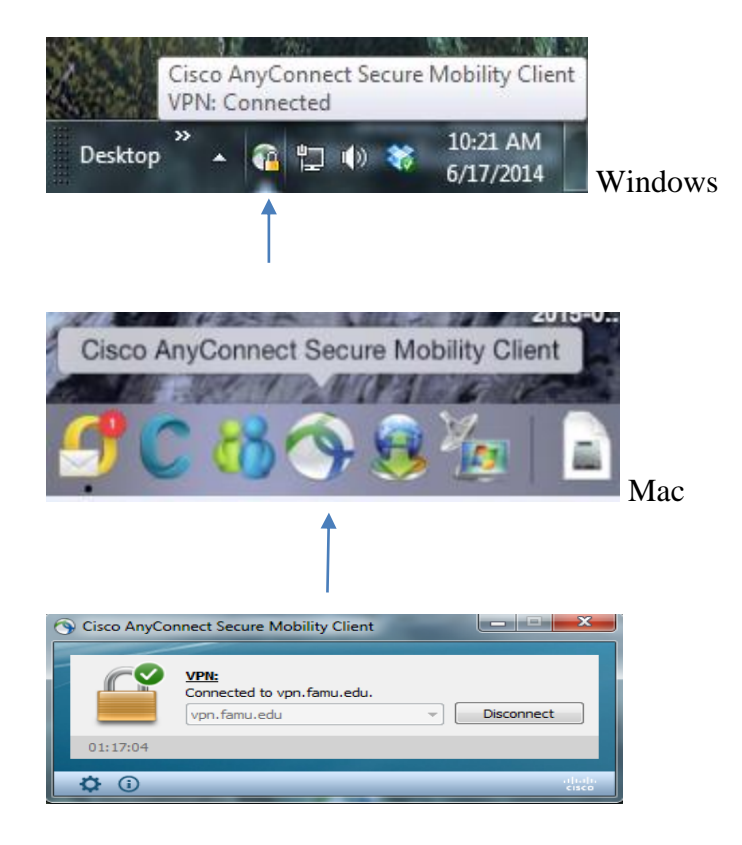

#### Timeout

The VPN server will disconnect you due to being idle (i.e. it has a limited timeout). If you are no longer using your VPN connection, you should disconnect. Reconnect when you need to access restricted resources from off campus again.

### **REMOTE DESKTOP**

Now that your vpn connection have been established, you must perform a remote desktop into your office computer, electronic data or application services.

#### To configure your computer for remote access for windows computer, follow these steps:

Step 1. In Control Panel, click System and Security, and then click System.

**Step 2.** On the System page, click Remote Settings in the left pane. This opens the System Properties dialog box to the Remote tab.

| System Properties                                                                                                    |  |  |  |  |
|----------------------------------------------------------------------------------------------------|--|--|--|--|
| Computer Name         Hardware         Advanced         System Protection         Remote           Remote         Assistance         Image: Computer Name         Image: Computer Name |  |  |  |  |
| What happens when I enable Remote Assistance? Advanced                                                                                                    |  |  |  |  |
| Remote Desktop<br>Click an option, and then specify who can connect, if needed.                                                                                                    |  |  |  |  |
| <ul> <li>Don't allow connections to this computer</li> <li>Allow connections from computers running any version of<br/>Remote Desktop (less secure)</li> </ul>                                                                                                    |  |  |  |  |
| Allow connections only from computers running Remote<br>Desktop with Network Level Authentication (more secure)                                                                                                    |  |  |  |  |
| Help me choose     Select Users       OK     Cancel                                                                                                    |  |  |  |  |

**Step 3.** To enable Remote Desktop: **Select** <u>*Allow Connections*</u> <u>*From Computers Running*</u> <u>*Any Version Of Remote Desktop*</u> to allow connections from any version of Windows.

Step 4. Click Select Users. This displays the Remote Desktop Users dialog box.

| Remote Desktop Users                                                                                                    |
|----------------------------------------------------------------------------------------------------|
| The users listed below can connect to this computer, and any members of the Administrators group can connect even if they are not listed. |
| EITPS\michael.simmons already has access.                                                                                                 |
| Add Remove<br>To create new user accounts or add users to other groups, go to Control<br>Panel and open <u>User Accounts</u> .            |
| OK Cancel                                                                                                    |

**Step 5.** To grant Remote Desktop access to a user, click Add if your <u>user account</u> is not already displayed. This opens the Select Users dialog box. Type your <u>user account</u>, and then click Check Names. If matches are found, select the account you want to use and then click OK. If no matches are found, update the name you entered and try searching again. Repeat this step as necessary, and then click OK.

**Step 6. On Campus Remote Desktop** requires you to enter your computer <u>*IP address*</u> (100.10.x. x) into box

| nemote D       | esktop Connection                 |              | X |
|----------------|-----------------------------------|--------------|---|
|                | Remote Desktop<br>Connection      |              |   |
| Computer:      | 100.10.2.2                        | •            |   |
| User name:     | None specified                    |              |   |
| You will be as | sked for credentials when you cor | nnect.       |   |
| Options        |                                   | Connect Help |   |

**Step 7. Off Campus Remote Desktop** requires you to enter both your work computer domain or *group* followed by the computer *<u>IP address</u>* (OPS\ 100.10.x. x) into box

| nemote D      | Desktop Connection                 |         | • ×  |
|---------------|------------------------------------|---------|------|
|               | Remote Desktop<br>Connection       |         |      |
| Computer:     | OPS/100.10.2.2                     | •       |      |
| User name:    | None specified                     |         |      |
| You will be a | sked for credentials when you conr | nect.   |      |
| ☑ Options     |                                    | Connect | Help |
| Password      | bill<br>Switch User                |         |      |

Step 8. Your computer logon page will be display.

Step 9. Just enter your username and password of office computer to logon.

Congratulation !!!! You can now access your office computer or other restricted resources.

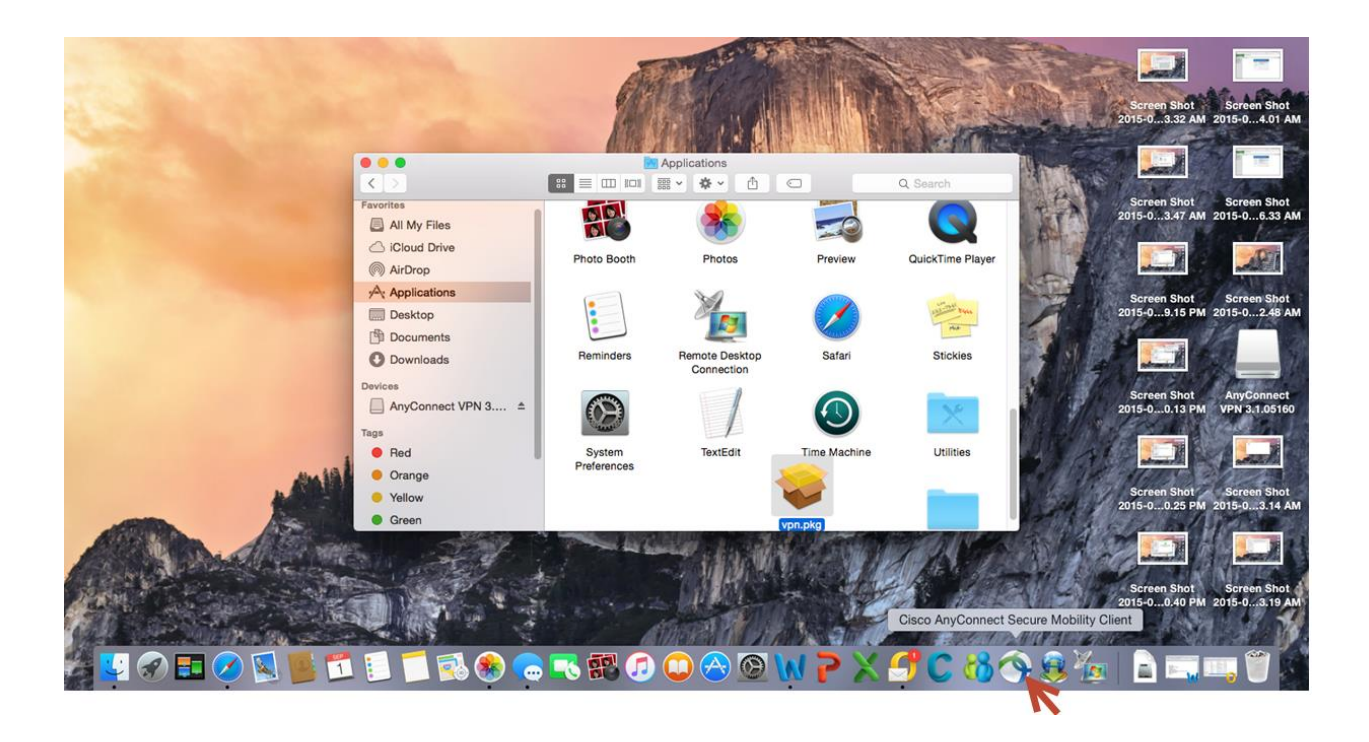